## Sommario

| Indirizzo del sistema per l'invio della domanda                                                                                                    | 2         |
|----------------------------------------------------------------------------------------------------|-----------|
| Accedere alla maschera per l'invio della domanda                                                                                                    | 2         |
| Informazioni e documenti necessari all'invio della domanda                                                                                                | 3         |
| Compilazione della maschera per l'invio della domanda: ANAGRAFICA - Dati identificativi della di<br>richiedente – REQUISITI GENERALI – REQUISITI SPECIALI | itta<br>5 |
| Compilazione della maschera per l'invio della domanda: Quadro DOCUMENTI DA ALLEGARE                                                                       | 8         |
| Invio della domanda                                                                                                    | 9         |
| Corretto caricamento della domanda e corretta ricezione                                                                                                   | _ 10      |

## Indirizzo del sistema per l'invio della domanda

Al fine di aderire al presente avviso, prima di accedere al sistema per l'invio della domanda, occorre:

1) stampare la domanda (Allegato A), compilare tutti i campi relativi alla propria situazione efirmarla;

2) scansionare in formato pdf: la domanda, il documento d'identità in corso di validità e l'attestazione della titolarità del conto corrente bancario o postale dichiarato,

3) Digitare nella barra degli indirizzi del programma utilizzato per navigare in Internet (es. Internet Explorer o Google Chrome) l'indirizzo:

https://www.regione.lazio.it/latte.emergenzacovid19 per accedere alla schermata iniziale.

# ATTENZIONE il portale informatico dedicato alla procedura di inoltro telematico della domanda sarà disponibile dalle ore 09:00 del 20/04/2020 e fino alle ore 16:00 del 08/05/2020 2020

### Accedere alla maschera per l'invio della domanda

Per accedere alla pagina di invio della domanda, digitare il **codice di sicurezza** (vedi freccia verde in figura) facendo attenzione a rispettare le lettere maiuscole e minuscole, nel campo apposito (vedi freccia gialla in figura) e poi cliccare sul tasto 'CONTINUA' (vedi freccia rossa in figura)

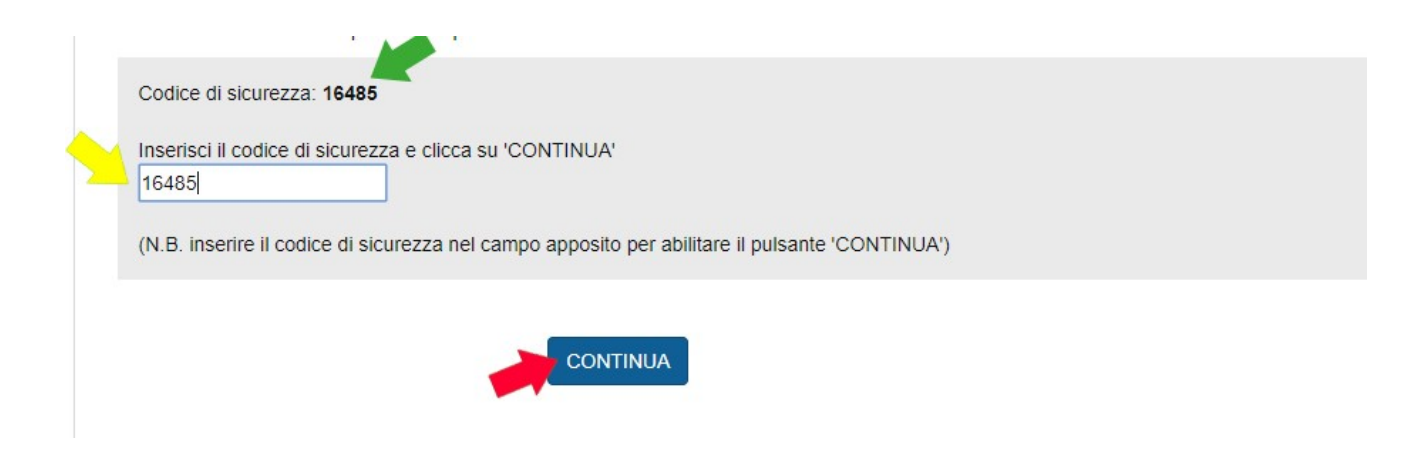

## Accesso alla pagina di invio domanda

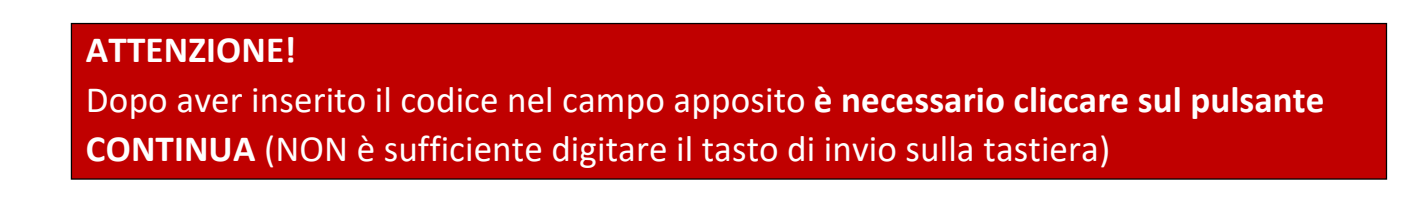

## Informazioni e documenti necessari all'invio della domanda

Ai fini dell'invio della domanda vanno compilati ventitré campi di testo e caricati gli allegati previsti.

Nella tabella 1 è riportata la lista dei campi testuali, con le indicazioni utili per la corretta compilazione e l'obbligatorietà (i campi con l'asterisco (\*) sono TUTTI OBBLIGATORI). Nella tabella 2 è riportata la lista degli allegati.

#### ATTENZIONE!

Accertarsi di disporre di tutte le informazioni da inserire nei campi testuali e degli allegati da caricare nel formato e del peso corretti **prima** di accedere alla pagina di invio della domanda

#### Tab. 1 – Lista dei campi testuali

| ETICHETTA DEL CAMPO                                                                                                    | FORMATO | OBBLIGATORIETA'                                        |  |
|----------------------------------------------------------------------------------------------------|---------|--------------------------------------------------------|--|
| CAMPO 1 - CUAA                                                                                                    | testo   | campo obbligatorio                                     |  |
| CAMPO 2 - RAGIONE SOCIALE                                                                                                    | testo   | campo obbligatorio                                     |  |
| <b>CAMPO 3</b> - NOME/COGNOME RAPPRESENTANTE LEGALE O<br>TITOLARE DITTA                                                                                                    | testo   | campo obbligatorio                                     |  |
| CAMPO 4 - DATA DI NASCITA                                                                                                    | testo   | campo obbligatorio                                     |  |
| CAMPO 5 - PROVINCIA O CONTINENTE DATA DI NASCITA testo campo obbliga                                                                                                    |         |                                                        |  |
| CAMPO 6 - COMUNE O STATO DI NASCITA                                                                                                    | testo   | campo obbligatorio                                     |  |
| <b>CAMPO 7</b> - CODICE FISCALE RAPPRESENTANTE LEGALE O<br>TITOLARE DELLA DITTA                                                                                                    | testo   | campo obbligatorio                                     |  |
| CAMPO 8 – PROVINCIA SEDE LEGALE DITTA                                                                                                    | testo   | campo obbligatorio                                     |  |
| CAMPO 9 – COMUNE SEDE LEGALE DITTA                                                                                                    | testo   | campo obbligatorio                                     |  |
| CAMPO 10 – INDIRIZZO SEDE LEGALE DITTA                                                                                                    | testo   | campo obbligatorio                                     |  |
| <b>CAMPO 11</b> – CODICE/I AZIENDALE/I ALLEVAMENTO/I<br>BOVINO (LATTE O MISTO) E/O BUFALINO UBICATI NEL<br>TERRITORIO DELLA REGIONE LAZIO                                                                                                    | testo   | campo obbligatorio                                     |  |
| CAMPO 12 - PEC DITTA RICHIEDENTE                                                                                                    | testo   | campo obbligatorio                                     |  |
| <b>CAMPO 13</b> – IBAN CONTO CORRENTE BANCARIO O POSTALE<br>INTESTATO DELLA DITTA                                                                                                    | testo   | campo facoltativo                                      |  |
| CAMPO 14 - EMAIL                                                                                                    | testo   | campo obbligatorio                                     |  |
| CAMPO 15 - REQUISITI GENERALI                                                                                                    | spunta  | spunta obbligatoria                                    |  |
| CAMPO 16 - REQUISITI GENERALI                                                                                                    | spunta  | spunta obbligatoria                                    |  |
| <b>CAMPO 17</b> - REQUISITI SPECIALI - AZIENDA ATTIVA AL 31<br>DICEMBRE 2019                                                                                                    | spunta  | spunta obbligatoria                                    |  |
| <b>CAMPO 18</b> - REQUISITI SPECIALI - AZIENDA CON<br>ALLEVAMENTO BUFALINI O BOVINI "LATTE" O BUFALINI +<br>BOVINI "LATTE" IL CUI NUMERO TOTALE DI CAPI AZIENDALI<br>ALLEVATI, COSÌ COME RILEVABILE DALLA CONSISTENZA<br>ZOOTECNICA DEL FASCICOLO AZIENDALE, È PARI AD<br>ALMENO 20 UNITÀ | spunta  | Opzionale<br>(selezionare uno dei<br>campi 18, 19, 20) |  |

| <b>CAMPO 19</b> - REQUISITI SPECIALI - AZIENDA CON<br>ALLEVAMENTO BOVINI "MISTO" IL CUI NUMERO TOTALE DI<br>CAPI AZIENDALI ALLEVATI, COSÌ COME RILEVABILE DALLA<br>CONSISTENZA ZOOTECNICA DEL FASCICOLO AZIENDALE, È<br>PARI AD ALMENO 20 UNITA' DI CUI ALMENO 10 "VACCHE<br>DA LATTE" | spunta | Opzionale<br>(selezionare uno dei<br>campi 18, 19, 20) |
|----------------------------------------------------------------------------------------------------|--------|--------------------------------------------------------|
| CAMPO 20 - REQUISITI SPECIALI - AZIENDA CON<br>ALLEVAMENTO BOVINI "MISTO" O ALLEVAMENTO BUFALINI<br>+ BOVINI "MISTO" IL CUI NUMERO TOTALE DEI CAPI<br>AZIENDALI ALLEVATI È ALMENO PARI A 20 UNITA' DI CUI<br>ALMENO 10 "VACCHE                                                         | testo  | Opzionale<br>(selezionare uno dei<br>campi 18, 19, 20) |
| <b>CAMPO 21</b> - REQUISITI SPECIALI - NUMERO TOTALE DEI CAPI<br>ALLEVATI, COSI' COME RILEVABILI DALLA CONSISTENZA<br>ZOOTECNICA DEL FASCICOLO AZIENDALE                                                                                                    | testo  | campo obbligatorio                                     |
| CAMPO 22 - DICHIARAZIONE DI IMPEGNO                                                                                                    | spunta | spunta obbligatoria                                    |
| CAMPO 23 - DICHIARAZIONE DI IMPEGNO                                                                                                    | spunta | spunta obbligatoria                                    |

## Tab. 2 – Lista allegati

| ETICHETTA DEL CAMPO                                                                            | OBBLIGATORIETA' |
|------------------------------------------------------------------------------------------------|-----------------|
| *DOMANDA                                                                                       | Obbligatorio    |
| *DOCUMENTO DI IDENTITÀ                                                                         | Obbligatorio    |
| *ATTESTAZIONE TITOLARITÀ CONTO CORRENTE POSTALE O<br>BANCARIO INTESTATO ALLA DITTA RICHIEDENTE | Obbligatorio    |

## Compilazione della maschera per l'invio della domanda:

ANAGRAFICA - Dati identificativi della ditta richiedente – REQUISITI GENERALI – REQUISITI SPECIALI La pagina di invio della domanda è strutturata come rappresentato nella figura seguente:

| REGIONE<br>LAZIO                                                                                                    |
|----------------------------------------------------------------------------------------------------|
| APPLICAZIONE IN FASE DI TEST - TERMINI NON APERTI                                                                                                    |
| Eventuali domande inviate prima dell'apertura dei termini non saranno prese in considerazione                                                                                                    |
| PRIME MISURE URGENTI A SOSTEGNO ALLE AZIENDE AGRICOLE DEL SETTORE DELLA PRODUZIONE<br>DEL LATTE BOVINO E BUFALINO                                                                                                    |
| Deliberazione della Giunta regionale del Lazio del 31 marzo 2020, n. 138 così come modificata dalla<br>Deliberazione della Giunta regionale del Lazio del 7 aprile 2020, n. 167                                                                           |
| Dichianazione aostitutiva di atto di notorietà, ai zensi degli artt. 46 e 47 del D.P.R. 445/2000<br>soggette alle responsabilità, anche penali, di cui agli artt. 75 e 76 dello stesso decreto in caso di dichianazioni<br>mendiaci                       |
| ATTENZIONE:<br>- Tutti i campi sono obbligatori:                                                                                                    |
| ANAGBAEICA - Dati identificativi della ditta richiedente                                                                                                    |
| 1. CUAA                                                                                                    |
| 2. PAGIONE SOCIALE                                                                                                    |
| 3. NOME/COGNOME RAPPRESENTANTE LEGALE O TITOLARE DITTA                                                                                                    |
| 4. DATA DI NASCITA RAPPRESENTANTE LEGALE O TITOLARE DITTA                                                                                                    |
| 5. PROVINCIA O CONTINENTE DI NASCITA PAPPRESENTANTE LEGALE O TITOLARE DITTA                                                                                                    |
| selezionare                                                                                                    |
| 6. COMUNE O STATO DI NASCITA RAPPRESENTANTE LEGALE O TITOLARE DITTA                                                                                                    |
| 7. CODICE FISCALE RAPPRESENTANTE LEGALE O TITOLARE DELLA DITTA                                                                                                    |
| 8. PROVINCIA SEDE LEGALE DITTA                                                                                                    |
| aslezionare 0                                                                                                    |
| 9. COMUNE SEDE LEGALE DITTA                                                                                                    |
| ()                                                                                                    |
| 10. INDIRIZZO SEDE LEGALE DITTA                                                                                                    |
| 11. CODICE/I AZIENDALE/I ALLEVAMENTO/I BOVINO (LATTE O MISTO) E/O BUFALINO UBICATI NEL<br>TERRITORIO DELLA REGIONE LAZIO<br>Inserire i codici di 8 caratteri. In caso di CODICI MULTIPLI: inserire i codici separati con un trattino (-) e<br>senza spazi |
| 12. PEC DITTA RICHIEDENTE<br>13. IBAN CONTO CORRENTE BANCARIO O POSTALE INTERTATO DELLA DITTA                                                                                                    |
|                                                                                                    |
| 14. EMAIL                                                                                                    |

| REQUISITI | GENERALI | DELLA DITTA | RICHIEDENTE |
|-----------|----------|-------------|-------------|
|-----------|----------|-------------|-------------|

 Il rappresentante legale o titolare dichiara che la ditta richiedente non rientra nella categoria di imprese in difficolta (ai sensi del regolamento generale di esenzione per categoria) al 31 dicembre 2019 e/o e/ un'impresa che ha incontrato difficolta o si e' trovata in una situazione di difficolta successivamente, a seguito dell'epidemia di COVID-19;

16. 🗉 Il rappresentante legale o titolare dichiara che la ditta richiedente ha subito una carenza di liquidita a causa dell'emergenza COVID-19, per effetto della sospensione o della riduzione dell'attivita/

REQUISITI SPECIALI DELLA DITTA RICHIEDENTE

17. II AZIENDA ATTIVA AL 31 DICEMBRE 2019

18. D AZIENDA CON ALLEVAMENTO BUFALINI O BOVINI "LATTE" O BUFALINI + BOVINI "LATTE" IL CUI NUMERO TOTALE DI CAPI AZIENDALI ALLEVATI. COSI: COME RILEVABILE DALLA CONSISTENZA. ZOOTECNICA DEL FASCICOLO AZIENDALE, E' PARI AD ALMENO 20 UNITA

19. D AZIENDA CON ALLEVAMENTO BOVINI "MISTO" IL CUI NUMERO TOTALE DI CAPI AZIENDALI ALLEVATI, COSI COME RILEVABILE DALLA CONSISTENZA ZOOTECNICA DEL FASCICOLO AZIENDALE, E' PARI AD ALMENO 20 UNITA' DI CUI ALMENO 10 "VACCHE DA LATTE"

20. • AZIENDA CON ALLEVAMENTO BOVINI "MISTO" O ALLEVAMENTO BUFALINI + BOVINI "MISTO" IL CUI NUMERO TOTALE DEI CAPI AZIENDALI ALLEVATI E' ALMENO PARI A 20 UNITA' DI CUI ALMENO 10 "VACCHE DA LATTE!

21. NUMERO TOTALE DEI CAPI ALLEVATI, COST COME FILEVABILI DALLA CONSISTENZA ZOOTECNICA DEL FASCICOLO AZIENDALE

DICHIARAZIONE DI IMPEGNO DELLA DITTA RICHIEDENTE

22. 🗉 Il rappresentante legale o titolare dichiara che la ditta richiedente si impegna a rispettare tutti gli obblighi previati nel bando a carico dei beneficiari dell'aiuto

23. Il rappresentante legale o titolare dichiara che la ditta richiedente si impegna a restituire l'importo del sostegno erogato maggiorato degli interessi legali maturati, in caso di inadempienza rispetto agli obblighi previati nel presente bando

DOCUMENTI DA ALLEGARE

ATTENZIONE - Il file deve essere in formato pdf e avere un peso massimo di 3 MB.

Il rappresentante legale o titolare della ditta richiedente dichiara di avere letto l'informativa sulla privacy, di cui all'articolo 12 del bando, e di acconsentire, ai sensi e per gli effetti dell'art. 7 e ss. del Regolamento, al trattamento dei dati personali con le modalità e per le finalità indicate nella informativa stessa. N.B. Seleziona il campo per abilitare i pulsanti di selezione dei file da caricare e il pulsante 'INVIA DICHIARAZIONE? Modulo della domanda di aiuto: Scegi file Nessun file selezionato

Documento di identità del Scegi file Nessun file selezionato rappresentante legale della ditta o del suo titolare in corso di validità:

conto corrente bancario o

L'attestazione della titolarità del Songli file Nessun file selezionato

postale dichiarato in domanda:

ATTENZIONE! Dopo aver cliccato sul pulsante 'INVIA LA DICHIARAZIONE' attendere di essen

windrizzati alla pagina con il massaggio di conferma NON CHIUDERE LA FINESTRA DEL BROWSER PRIMA DI AVER VISUALIZZATO LA PAGINA DI CONFERMA.

INVIA DICHIARAZIONE

**Regione Lazio 2020** 

Nei quadri ANAGRAFICA - Dati identificativi della ditta richiedente – REQUISITI GENERALI – REQUISITI SPECIALI inserisci i dati identificativi della ditta richiedente e del rappresentante legale o titolare della ditta, i requisiti generali e speciali così come definiti dal bando pubblico. I campi sono testuali (I CAMPI con asterisco (\*) SONO TUTTI OBBLIGATORI).

A seguire si evidenziano le modalità di compilazione dei campi previsti.

Nel campo \*1 – CUAA va inserita la partita IVA o il CODICE FISCALE della ditta richiedente

Nel campo \*2 – Ragione sociale va inserita la ragione sociale della ditta richiedente

Nel campo \*3 – NOME/COGNOME RAPPRESENTANTE LEGALE O TITOLARE DITTA vanno inseriti NOME e COGNOME del rappresentante legale o titolare della ditta richiedente.

Nel campo \*4 - DATA DI NASCITA RAPPRESENTANTE LEGALE O TITOLARE DITTA va inserita la data di nascita del rappresentante legale o titolare della ditta richiedente. La data può essere selezionata utilizzando l'apposito calendario che si visualizza posizionandosi all'interno del campo oppure può essere digitata direttamente tramite tastiera.

L'importante è che sia in formato gg/mm/aaaa. Quindi ad esempio la data 14 aprile 1978 va inserita 14/04/1978

| 1 | 4/04 | 4/1  | 978 | 3        |     |      |    |   |                                           |
|---|------|------|-----|----------|-----|------|----|---|-------------------------------------------|
| ٩ | hu   | aj   | mo  | <b>1</b> | 978 | 63   | do | Þ | NTE DI NASCITA RAPPRESENTANTE LEGALE O TI |
|   | 27   | 28   | 29  | 30       | 31  | 1    | 2  |   |                                           |
|   | 3    | 4    | 5   | 6        | 7   | 8    | 9  |   |                                           |
|   | 10   | 11   | 12  | 13       | 14  | 15   | 16 |   |                                           |
|   | 17   | 18   | 19  | 20       | 21  | 22   | 23 |   | ASCITA RAPPRESENTANTE LEGALE O TITOLARE   |
|   | 24   | 25   | 26  | 27       | 28  | 29   | 30 |   |                                           |
|   | 1    | 2    | 3   | 4        | 5   | 6    | 7  |   |                                           |
|   | 0    | nai: | 201 |          | 4 7 | 0.20 | ,  |   | RESENTANTE LEGALE O TITOLARE DELLA DITTA  |

Nel campo \*5 –PROVINCIA O CONTINENTE DI NASCITA RAPPRESENTANTE LEGALE O TITOLARE DITTA va inserita la Provincia italiana o Continente estero di nascita

Nel campo <mark>\*6 - COMUNE O STATO DI NASCITA RAPPRESENTANTE LEGALE O TITOLARE DITTA </mark>va inserito il Comune Italiano o lo Stato estero di nascita

Nel campo \*7 - CODICE FISCALE RAPPRESENTANTE LEGALE O TITOLARE DELLA DITTA va inserito il codice fiscale del rappresentante legale o titolare della ditta richiedente

Nel campo \*8 - PROVINCIA SEDE LEGALE DITTA va inserita la Provincia o Continente estero della sede legale

Nel campo \*9 - COMUNE SEDE LEGALE DITTA va inserito il Comune Italiano o Stato estero della sede legale

Nel campo \*10 - INDIRIZZO SEDE LEGALE DITTA va inserito l'indirizzo della sede legale

Nel campo \*11 - CODICE/I AZIENDALE/I ALLEVAMENTO/I BOVINO (LATTE O MISTO) E/O BUFALINO UBICATI NEL TERRITORIO DELLA REGIONE LAZIO va inserito il codice aziendale dell'allevamento, costituito da 8 caratteri alfanumerici, così come assegnato dall'anagrafe zootecnica e rilevabile sul fascicolo unico aziendale della ditta richiedente. Nel caso di codici multipli, questi vanno separati con un trattino (-) e senza spazi Nel campo \*12 - PEC DITTA RICHIEDENTE va inserito l'indirizzo di posta elettronica certificata della ditta

Nel campo \*13 - IBAN CONTO CORRENTE BANCARIO O POSTALE INTESTATO DELLA DITTA va inserito l'IBAN del conto corrente bancario o postale intestato alla ditta

Nel campo \*14 – EMAIL va inserito l'indirizzo email della ditta o del rappresentante legale o del titolare della ditta

#### **ATTENZIONE!**

Al recapito email inserito sarà spedita la notifica dell'avvenuta protocollazione della domanda inviata online.

Nei campi \*15 e \*16 REQUISITI GENERALI DELLA DITTA RICHIEDENTE vanno spuntate le relative dichiarazioni

Nel campo \*17 – AZIENDA ATTIVA AL 31 DICEMBRE 2019 va selezionata il requisito speciale relativo a "ditta attiva al 31 dicembre 2019," come verificabile dal fascicolo unico aziendale e/o dal Registro delle Imprese

Nei campi \*18 o 19 o 20 va selezionato obbligatoriamente uno dei tre campi in base alla tipologia di allevamento associata ai codici aziendali dichiarati

Nel campo <sup>\*</sup>21 - NUMERO TOTALE DEI CAPI ALLEVATI, COSI' COME RILEVABILI DALLA CONSISTENZA ZOOTECNICA DEL FASCICOLO AZIENDALE va inserito il numero <u>totale</u> dei capi aziendali allevati pari alla somma dei capi dei codici aziendali dichiarati

Nel campo \*22 e \*23 - DICHIARAZIONE DI IMPEGNO DELLA DITTA RICHIEDENTE vanno spuntate le dichiarazioni di impegno relative ai campi.

Compilazione della maschera per l'invio della domanda: Quadro DOCUMENTI DA ALLEGARE. Allega i file richiesti e invia la domanda

#### **ATTENZIONE!**

Per abilitare i pulsanti di caricamento dei file richiesti e il pulsante INVIA LA DOMANDA occorre apporre il segno di spunta nell'apposito campo relativo alla presa visione e accettazione dell'informativa in materia di privacy

I pulsanti **Scegli file** sono disattivati. Dopo aver apposto il segno di spunta (vedi freccia rossa in figura) i pulsanti risultano attivati

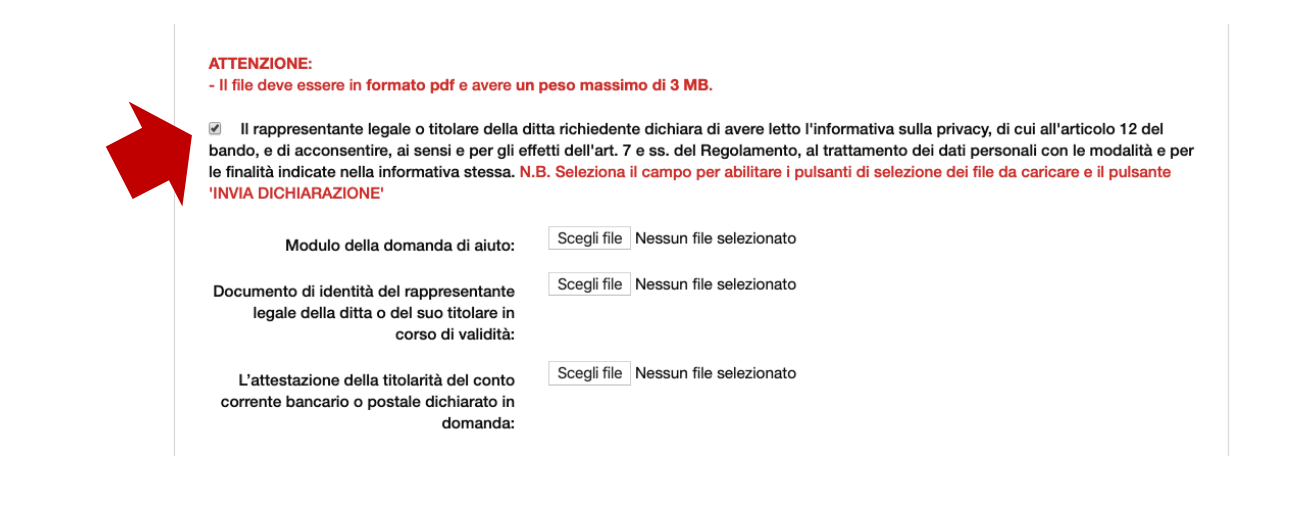

## ATTENZIONE! Il sistema accetta solo file in formato pdf e ogni singolo file non deve eccedere la dimensione di 3 MB

Dopo aver selezionato il file da caricare e dato l'ok, compare il nome del file caricato (**vedi freccia VERDE** in figura).

Se non è stato selezionato validamente nessun file, compare il testo 'Nessun file selezionato' (vedi freccia ROSSA in figura)

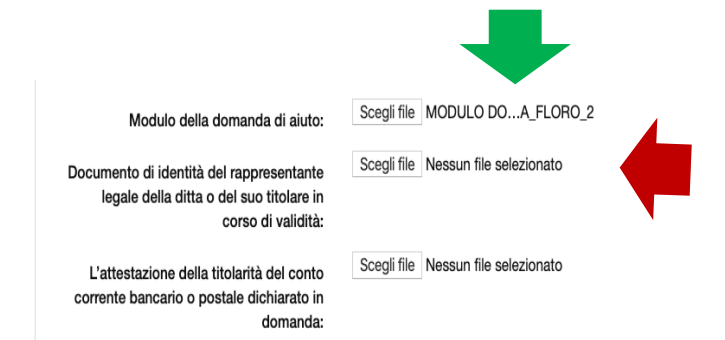

Tutti i documenti segnalati nel format di domanda vanno allegati obbligatoriamente.

## Invio della domanda

Una volta compilati tutti i campi testuali e allegati correttamente tutti i file richiesti, premere il pulsante INVIA LA DOMANDA

ATTENZIONE! Dopo aver cliccato sul pulsante 'INVIA LA DOMANDA' attendere di essere reindirizzati alla pagina con il messaggio di conferma NON CHIUDERE LA FINESTRA DEL BROWSER PRIMA DI AVER VISUALIZZATO LA PAGINA DI CONFERMA.

#### **ATTENZIONE!**

Dopo aver premuto il tasto INVIA LA DOMANDA attendere di essere indirizzati sulla pagina di conferma dell'avvenuto invio (NON chiudere la finestra del browser)

Se è stata omessa la compilazione di campi richiesti, oppure la compilazione non è avvenuta correttamente, oppure mancano dei file allegati, oppure il formato di uno o più allegati non è in pdf, oppure il peso del file eccede i 3 MB, il sistema NON invia la domanda e ricarica la pagina di invio evidenziando nella parte superiore gli errori rilevati.

In questo caso, verificare l'errore segnalato e ripetere l'inserimento dell'informazione nel campo testuale e/o caricare nuovamente i file avendo cura di correggere l'errore segnalato.

#### ATTENZIONE!

Mentre le informazioni inserite nei campi testuali in caso di errore sono mantenute in memoria, nel caso di un errore nel caricamento dei file, bisognerà procedere a selezionare nuovamente TUTTI I FILE RICHIESTI (quelli precedentemente selezionati NON sono mantenuti in memoria)

#### Corretto caricamento della domanda e corretta ricezione

Se la compilazione della domanda è avvenuta in maniera corretta, l'utente è indirizzato sulla pagina di conferma dell'avvenuto invio in cui è riportato il codice alfanumerico di registrazione della domanda (**freccia blu**) e il riepilogo dei dati inseriti da poter stampare (**freccia rossa**).

| Dichiarazione acquisita                                                                                                    |                            |
|----------------------------------------------------------------------------------------------------|----------------------------|
| a Sua dichiarazione è stata acquisita.                                                                                                    |                            |
| codice alfanumerico di riconoscimento attribuito in automatico dal sistema alla Sua Di                                                                                                    | chiarazione è 2BC32YRZ2    |
|                                                                                                    |                            |
|                                                                                                    |                            |
|                                                                                                    |                            |
|                                                                                                    |                            |
|                                                                                                    |                            |
| 24. Il rappresentante legale o titolare dichiara che la ditta richiedente si impegna a<br>rispettare tutti gli obblighi previsti nel bando a carico dei beneficiari dell'aiuto                                                                                | SI                         |
| 25. Il rappresentante legale o titolare dichiara che la ditta richiedente si impegna a<br>restituire l'importo del sostegno erogato maggiorato degli interessi legali maturati, in<br>caso di inadempienza rispetto agli obblighi previsti nel presente bando | SI                         |
|                                                                                                    |                            |
| STAMPA                                                                                                    | TORNA ALLA PAGINA INIZIALE |
|                                                                                                    |                            |
|                                                                                                    |                            |

#### ATTENZIONE!

La pagina di conferma dell'acquisizione della domanda segnala che la stessa è stata correttamente caricata sul sistema.

Nella pagina di conferma è riportato il nominativo dell'utente e il codice alfanumerico associato alla domanda.

Successivamente alla domanda sarà attribuito un numero di protocollo che sarà comunicato da latteprosa.emergcovid19@regione.lazio.it all'indirizzo email inserito dall'utente.

**!!È COMUNQUE POSSIBILE CONSERVARE IL CODICE ALFANUMERICO DI REGISTRAZIONE DELLA** DOMANDA STAMPANDO IL RIEPILOGO DEI DATI INSERITI!!